# Innreiseskjema til Aruba

Alle reisende til Aruba må fylle ut et innreiseskjema. På avreiseflyplassen må du vise QR-koden fra innreiseskjemaet ditt, så husk å ha det lett tilgjengelig når du sjekker inn.

I skjemaet skal du blant annet fylle ut informasjon om fly og hotell samt personopplysninger. Detaljert veiledning får du på de neste sidene.

For å unngå feiloversettelser av f.eks. navn på flyselskap bør du fylle ut den engelske versjonen av skjemaet. Bruk derfor ikke oversettelsesfunksjonen i nettleseren.

Du finner skjemaet online på Aruba Online ED (edcardaruba.aw)

Er dere flere som reiser sammen, må alle fylle ut hvert sitt skjema før avreise.

Vær oppmerksom på at myndighetene på kort varsel kan gjøre endringer i innreiseskjemaet. Dette er gjeldende versjon pr. 25. oktober 2022.

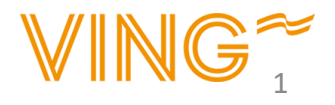

1. Velg alternativet til venstre hvis du er bosatt på Aruba, og alternativet til høyre hvis du ikke er bosatt på Aruba. *Resident of Aruba = Fastboende Non-recident = Ikke fastboende* 

2. Du får nå opp et nytt vindu der du skal fylle ut ankomstdatoen din. *NB! Du kan ikke fylle ut eller endre skjemaet når det er 7 dager eller mindre igjen til avreise.* 

|   | Application Process FAQ Health App                                                                                                    |
|---|----------------------------------------------------------------------------------------------------|
|   |                                                                                                    |
|   | One Gan I lanniness!                                                                                                    |
|   |                                                                                                    |
|   |                                                                                                    |
| 1 | The online ED card is mandatory for all travelers to Aruba, including minors and infants.                                                                                                    |
| 1 | The online ED card is mandatory for all travelers to Aruba, including minors and infants.                                                                                                    |
| 1 | The online ED card is mandatory for all travelers to Aruba, including minors and infants.                                                                                                    |
| 1 | The online ED card is mandatory for all travelers to Aruba, including minors and infants.<br>NON-RESIDENT<br>NOTICE<br>You can fill in your Online ED Card application up to 7 days prior to your arrival |

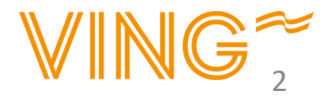

- 1. Skriv etternavnet ditt
- 2. Skriv fornavnet ditt
- 3. Oppgi fødselsdatoen din
- 4. Oppgi nasjonaliteten din
- 5. Oppgi passnummeret ditt
- 6. Oppgi utløpsdatoen på passet ditt
- Velg passtype (fra nedtrekksmenyen)
  Diplomatpass eller ordinært pass
- 8. Oppgi e-postadressen din
- 9. Bekreft e-postadressen din ved å oppgi den på nytt
- 10. Oppgi mobilnummeret ditt
- 11. Kryss av i "Yes" hvis du ønsker å motta nyhetsbrev om reiser til Aruba

Trykk på "Next" for å gå videre

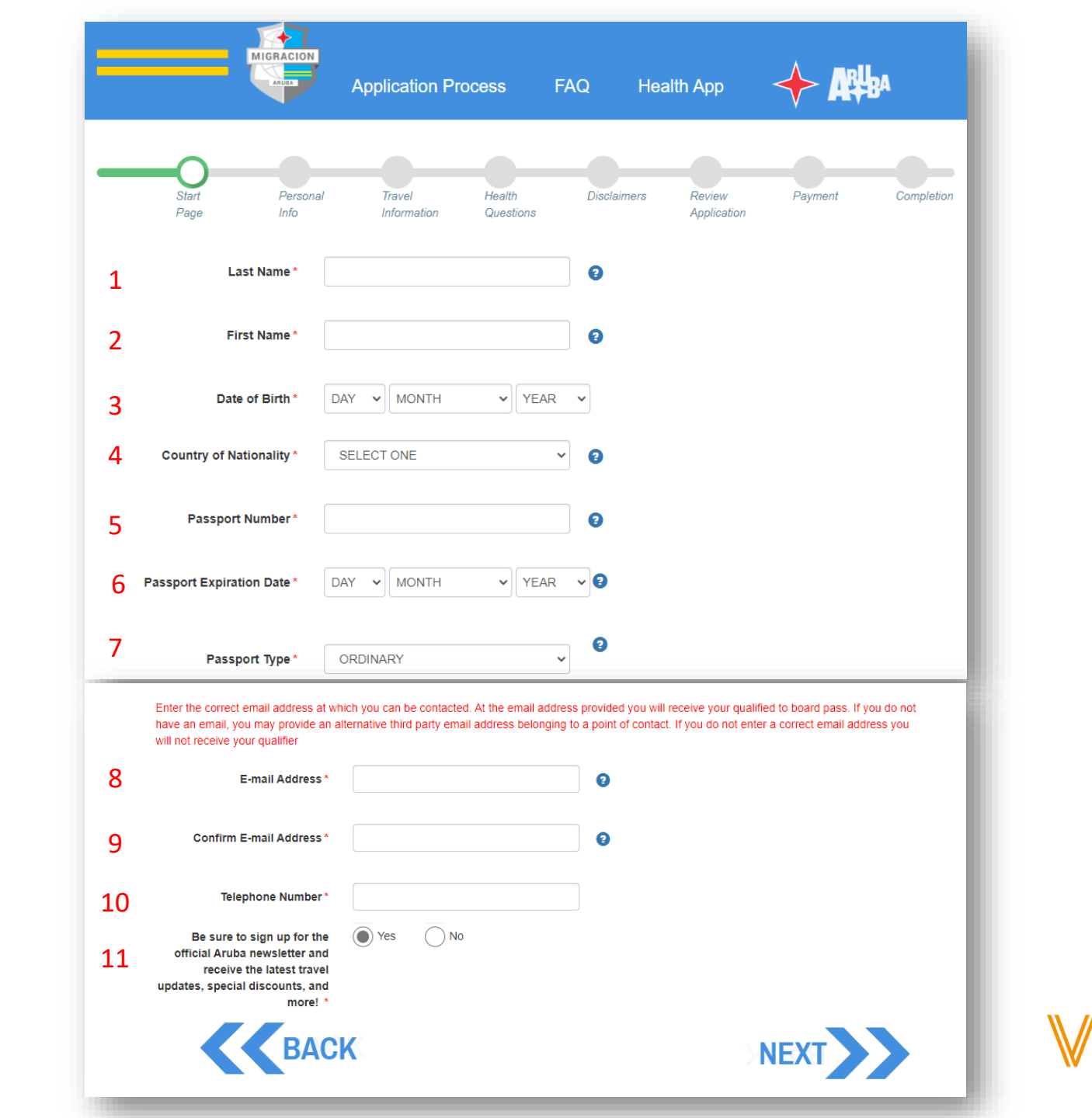

- 1. Oppgi kjønn
- 2. Oppgi hvilket land du er født i
- 3. Kryss av for om du har dobbelt statsborgerskap eller ikke
- 4. Oppgi yrke Hvis du ikke finner et alternativ som passer, velg "Other"
- 5. Oppgi hjemlandet ditt
- 6. Oppgi hjemmeadressen din
- 7. Oppgi hjemby
- 8. Oppgi postnummeret

Trykk på "Next" for å gå videre

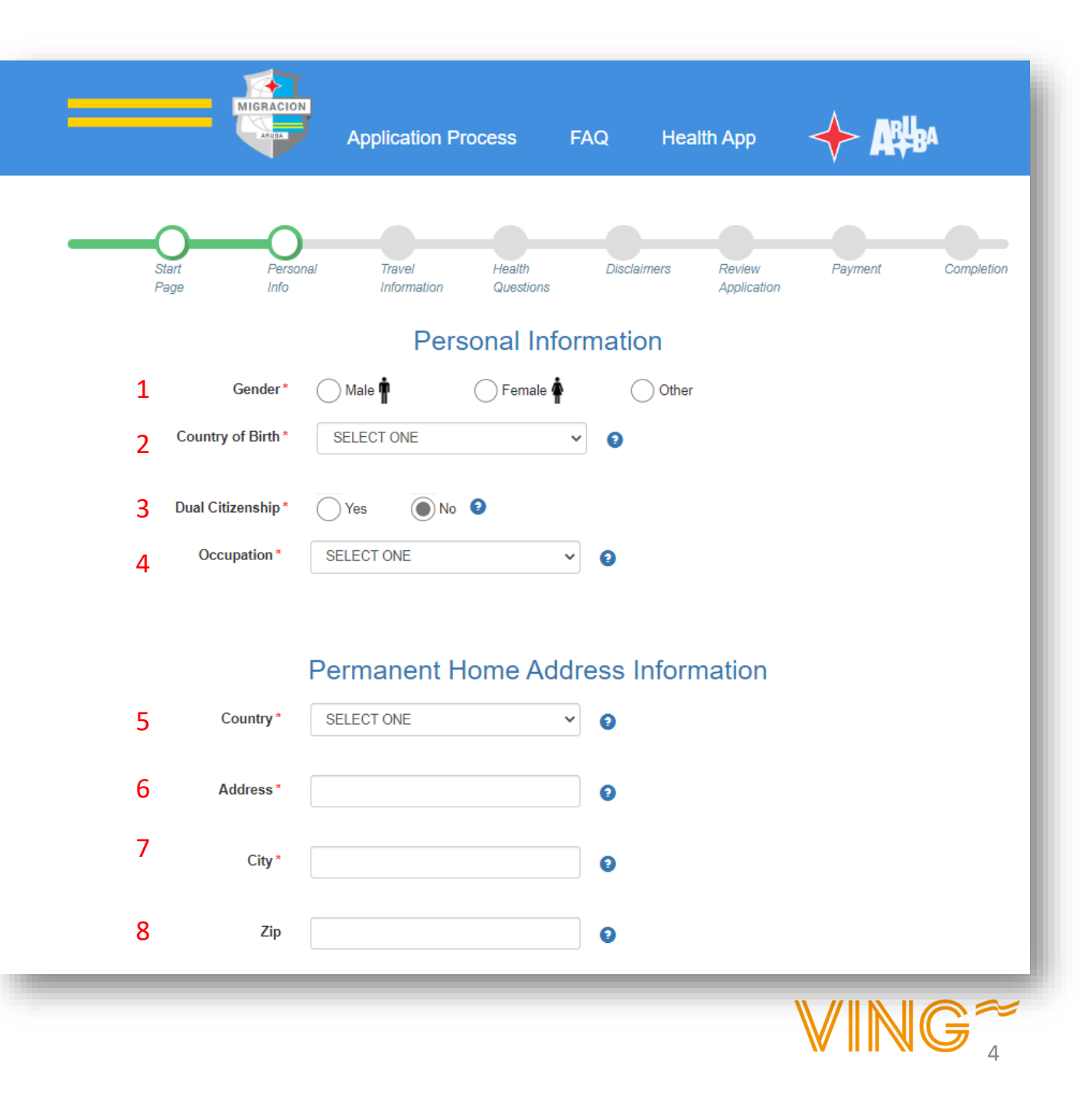

1. Oppgi hvilket flyselskap du reiser med (velg fra nedtrekksmenyen) Har du mellomlanding og bytter fly(selskap), velg det siste flyselskapet

Når du har valgt flyselskap kommer det opp en ny rute der du skal skrive inn flynummeret. Du finner det på første side i reisebeviset ditt eller i Ving-appen.

- 2. Ankomstdato er allerede oppgitt siden du skrev det inn i første steg
- 3. Oppgi hjemreisedato
- 4. Oppgi avgangstid for hjemreisen
- 5. Oppgi formålet med reisen Skal du på ferie, velg "Sun, sand and sea"
- 6. Oppgi hvor du skal bo Skal du bo på hotell, må du finne det aktuelle hotellet i nedtrekksmenyen
- 7. Oppgi antall ganger du har vært på Aruba tidligere
- 8. Oppgi hvordan du bestilte reisen
- 9. Oppgi hvor du fikk informasjon om Aruba (som førte til bestilling)
- 10. Oppgi hva som gjorde at du valgte Aruba som reisemål

Trykk på "Next" for å gå videre

| •  | Start Persor<br>Page Info                                      | nal Travel<br>Information | Health<br>Questions | Disclaimers | Review<br>Application | Payment | Completion |
|----|----------------------------------------------------------------|---------------------------|---------------------|-------------|-----------------------|---------|------------|
|    |                                                                | Fligh                     | t Inform            | ation       |                       |         | - 1        |
| 1  | Airline *                                                      | SELECT ONE                | ~                   | 0           |                       |         |            |
| 2  | Arrival Date in Aruba *                                        | 30 V OCTOBER              | ♥ 2022              | × 0         |                       |         |            |
| 3  | Departure Date from Aruba *                                    | DAY V MONTH               | YEAR                | ~ 9         |                       |         | - 1        |
| 4  | Time of departure *                                            |                           | Ŀ                   | 0           |                       |         | - 1        |
|    |                                                                | Visitir                   | ng Inforn           | nation      |                       |         | - 1        |
| 5  | Purpose of Visit*                                              | SELECT ONE                | ~                   |             |                       |         |            |
| 6  | Place of Stay*                                                 | SELECT ONE                | ~                   |             |                       |         |            |
| 7  | Number of Visits*                                              | SELECT ONE                | ~                   | Θ           |                       |         |            |
| 8  | How did you Book your Visit?*                                  | SELECT ONE                | ~                   |             |                       |         |            |
| 9  | Main Source for Choosing<br>Aruba*                             | SELECT ONE                | ~                   |             |                       |         |            |
| 10 | Which of the Following inspired<br>you to Choose Aruba as your | SELECT ONE                | ~                   |             |                       |         | - 1        |

Her skal du godta vilkårene ved å krysse av i "Yes". Det er viktig at du leser gjennom informasjonen som står på engelsk.

- 1. Vilkårene for å få innreisetillatelse
- 2. Godkjenning av covid-19-helsesjekk på reisemålet
- 3. Regler om karantene i påvente av svar fra eventuell covid-19-test
- 4. Samtykke til at dine eventuelle testresultater lagres og deles med helsemyndighetene
- 5. Godkjenning av regler for innkvartering i forbindelse med eventuell karantene

Teksten er på engelsk, og du er selv ansvarlig for å forstå hva som står der. Kan du ikke engelsk? Da anbefaler vi at du spør noen du kjenner om hjelp til å oversette.

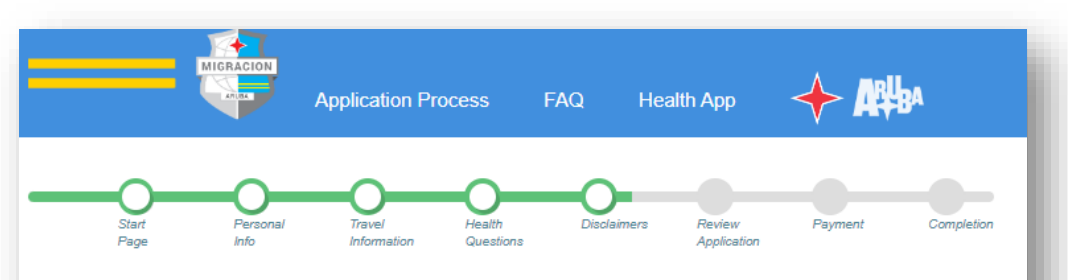

#### Conditions to qualify to board

1. I declare that I have read and taken notice of the applicable rules and regulations of Aruba, which are the conditions that I need to adhere to qualify to travel for Aruba. These rules and regulations include the obligation to: a. purchase the mandatory Aruba Visitors Insurance for the duration of my stay in Aruba.

No Yes

#### Screening and testing

 I acknowledge and consent that upon my arrival and during my stay in Aruba I shall cooperate with any type of COVID-19 health screening and in PCR Covid-19 diagnostic testing as indicated by the public health authorities in Aruba;

No Yes

3. I acknowledge and consent that in case I have to undergo diagnostic PCR COVID-19 testing I shall be required to await my PCR COVID-19 test results in quarantine/isolation as instructed by the public health authorities. I am aware of all contractual requirement my lodging accommodation imposes regarding the possible alternative accommodations where I will be lodged during such quarantine/isolation;

No Yes

4. I acknowledge and consent that my test results shall be shared with the public health authorities as well as the lodging accommodation for public health reasons and the Aruba Visitors Insurance in order to procure for coverage.

No Yes

 I am aware of all contractual requirement my lodging accommodation imposes regarding the possible alternative accommodations where I will be lodged during such quarantine/isolation;

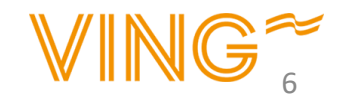

○ No ● Yes

Her skal du godta vilkårene ved å krysse av i "Yes". Det er viktig at du leser gjennom informasjonen som står på engelsk.

6. Samtykke til å følge alle bestemmelser fra helsemyndighetene på Aruba

7. Godkjenning av eventuelle kostnader knyttet til covid-19.

8. Fraskrivelse av rettigheter til å kreve erstatning hvis du skulle bli nektet innreise

Teksten er på engelsk, og du er selv ansvarlig for å forstå hva som står der. Kan du ikke engelsk? Da anbefaler vi at du spør noen du kjenner om hjelp til å oversette.

# Other instructions

6. I acknowledge and consent to follow and adhere to all instructions imposed by the public health authorities of Aruba, this includes but is not limited to the instruction to being isolated due to having tested positive for COVID 19 or to being quarantined due to exposure to COVID-19;

No 💽 Yes

# Costs

7. I acknowledge and consent that any cost related to COVID-19 that are not covered by or exceed the coverage of the mandatory Aruba Visitors Insurance, i.e. isolation, quarantine requirements, testing, medical care, alternative accommodation, and food and beverage shall be solely for my account;

No Yes

8. By completing this online form, I waive all rights to claim any damages resulting out of not qualifying to travel to Aruba or outbound from Aruba, contraction or developing Covid-19 symptoms during my stay in Aruba and hold harmless the Country of Aruba for any costs incurred by me relating to COVID-19

No Yes

Her skal du godta vilkårene ved krysse av i "Yes". Det er viktig at du leser gjennom informasjonen som står på *engelsk*.

9. Du godtar Arubas lover og regler, og vil følge myndighetenes bestemmelser og instrukser

10. Du bekrefter at du har fylt ut alle opplysninger korrekt og på ære og samvittighet

Teksten er på engelsk, og du er selv ansvarlig for å forstå hva som står der. Kan du ikke engelsk? Da anbefaler vi at du spør noen du kjenner om hjelp til å oversette.

#### Rules & regulations

 I acknowledge and consent that upon my arrival and during my stay, the rules and regulations of Aruba apply to me and shall adhere to and respect the instructions by the authorities.

No Yes

10. I declare to have completed this form truthfully and understand that deliberately omitting the truth is sanctioned by the applicable rules and regulations in Aruba and understand and consent that relevant digitally filled in data may be shared with the public health authorities and the Aruba Visitors Insurance.

No Yes

We recommend you to visit aruba.com/healthapp to download the Aruba COVID-19 app on your smart phone, which app is solely used by the Public Health authorities of Aruba to properly assist you and inform you on COVID-19 measures, instructions etc.

Notice: You are required by law to inform Customs if you are bringing into or withdrawing from Aruba more than Afl. 20,000 (equivalent to US\$ 11,000), by filling out the appropriate form available at the Customs desk. Failure to report will result in confiscation of the money as well as a fine and /or imprisonment.

I, the applicant, hereby certify that I have read, or have had read to me, all the questions and statements on this application and understand all the questions and statements on this application. The answers and information furnished in this application are true and correct to the best of my knowledge and belief.

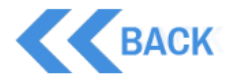

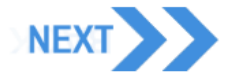

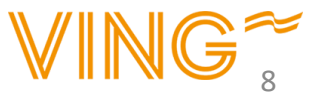

# Bekreft utfylte opplysninger

I dette steget får du en oppsummering av opplysningene du har lagt inn.

Sjekk at opplysningene stemmer.

Hvis noe ikke er riktig, kan du gå tilbake med knappen "Back" og rette opp

|                                                                                 | pplication Process FAQ Health App 🔶 मि                 |
|---------------------------------------------------------------------------------|--------------------------------------------------------|
| Stef Promid<br>Page Mo                                                          | Teveri<br>Merinautin Constition<br>Devices Application |
| Last Name* TJÄF                                                                 | EEORG                                                  |
| First Name* VING                                                                | SPIES                                                  |
| Date of Birth *                                                                 | SEPTEMBER V 1986 V                                     |
| Country of Nationality*                                                         |                                                        |
| Passport Number*                                                                |                                                        |
| Passport Expiration Date * 19                                                   | V DECEMBER V 2024 V                                    |
| E-mail Address *                                                                |                                                        |
| Telephone Number*                                                               |                                                        |
|                                                                                 | Personal Information                                   |
| Gender* Ma                                                                      | de 🔹 🛞 Pemale 🛊 🕓 Other                                |
| Country of Birth *                                                              | v                                                      |
| Dual Citizenship*                                                               | S NO                                                   |
| Occupation*                                                                     | ~                                                      |
|                                                                                 |                                                        |
|                                                                                 | Visiting Information                                   |
| Purpose of Visit*                                                               | SUN, SAND AND SEA 🗸                                    |
| Place of Stay*                                                                  | HOTEL 🗸                                                |
| Hotel*                                                                          |                                                        |
| Number of Visits*                                                               | ~                                                      |
| How did you Book your Visit2*                                                   |                                                        |
| non dia jou book jour notri                                                     |                                                        |
| Main Source for Choosing<br>Aruba*                                              | ~                                                      |
| Which of the Following inspired<br>you to Choose Aruba as your<br>Destination * | ~                                                      |
|                                                                                 |                                                        |
| Pe                                                                              | Prmanent Home Address Information                      |
| Country*                                                                        | ~                                                      |
| Address*                                                                        |                                                        |
| City*                                                                           |                                                        |
| Zip                                                                             |                                                        |
|                                                                                 | Elight Information                                     |
|                                                                                 | right mornation                                        |
| Airline*                                                                        | <b>`</b>                                               |
| Flight Number*                                                                  |                                                        |
| Arrival Date in Aruba*                                                          |                                                        |
| Departure Date from Aruba*                                                      | • •                                                    |
|                                                                                 |                                                        |

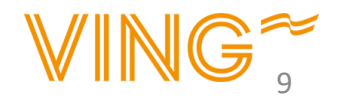

# Bekreftelse

Du får nå opp en bekreftelse der du kan laste ned **Boarding Qualifier**, som er en QR-kode du skal vise frem ved avreise.

Du får også tilsendt bekreftelsen til epostadressen du har oppgitt.

Vær oppmerksom på at alle de reisende må ha hvert sitt innreiseskjema.

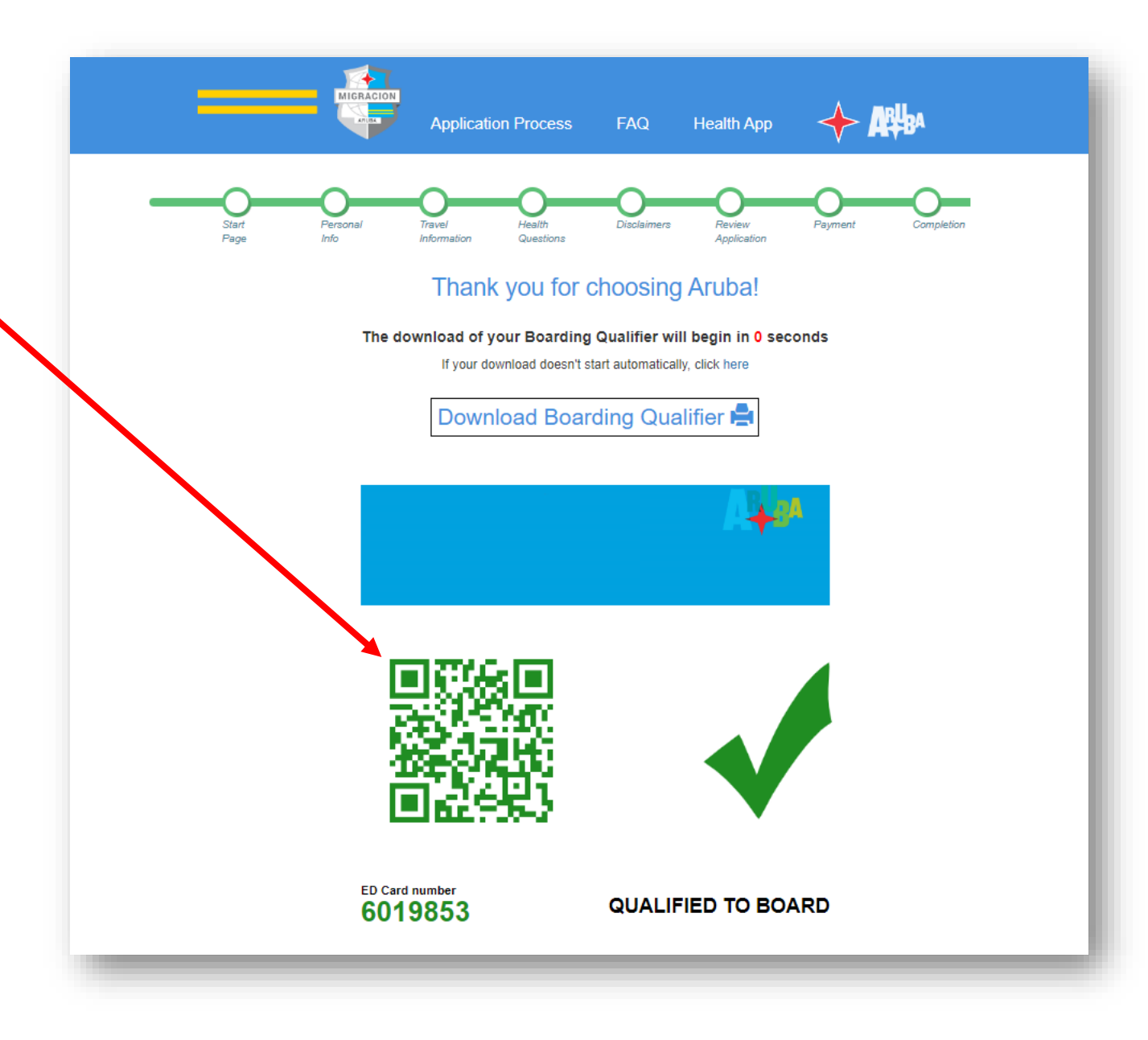

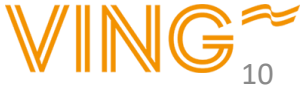